In this section, you can find reports on Accounts Receivable, Active Memberships and Service Contractors.

To access Financials Report, go to **Reports** from the top menu>click **Financials**.

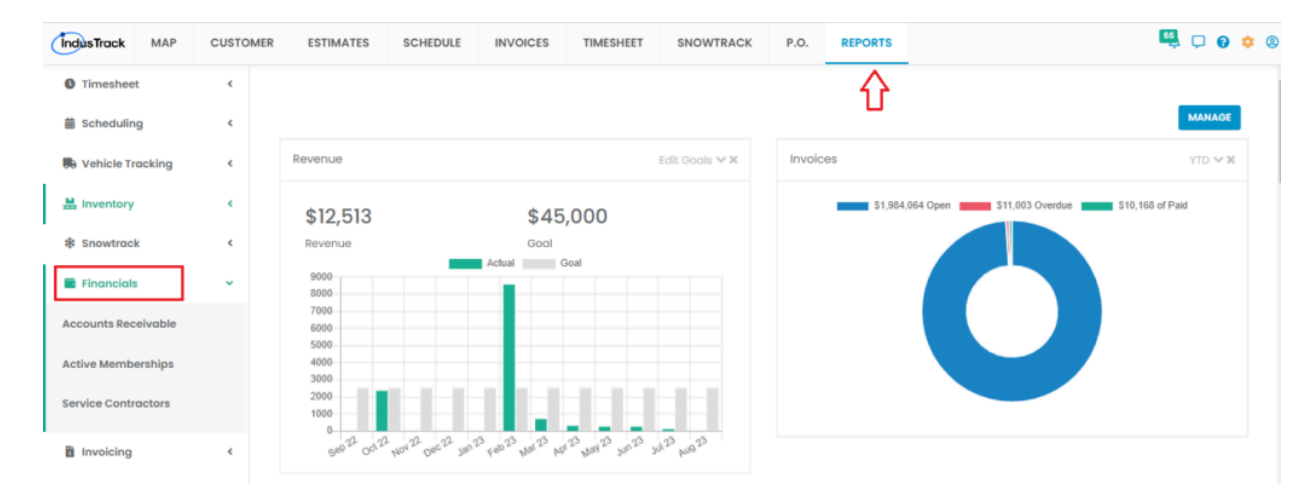

Under Financials, a drop-down option will show its sub categories for the reports you want to see:

- · Accounts Receivable aging accounts of the customers for receivables
- · Active Memberships customers who have active and expired memberships
- Service Contractors Active and expired service contracts for your customers

# **Accounts Receivable Report**

- You can find in this report a summary of all aged accounts of a customer on a specific period:
  - Customer
    - 0-30 days
    - 31-60 days
    - · 61-90 days
    - ∘ 90+ days
    - Total

ST DOCL

### Go to Reports Menu on the top>Click Financials>Click Accounts Receivable

| IndusTrack MAP      | CUST | OMER | ESTIMATES     | SCHEDULE          | INVOICES | TIMESHEET  | SNOWTRA | ACK P.O.        | REPORTS |          |   |        | ё 🖵 🕄            |
|---------------------|------|------|---------------|-------------------|----------|------------|---------|-----------------|---------|----------|---|--------|------------------|
| C Timesheet         | ۲    |      |               |                   |          |            |         |                 |         |          |   |        |                  |
| Scheduling          | <    | A    | Period Ending | Report            |          |            |         |                 |         |          |   |        |                  |
| 💀 Vehicle Tracking  | <    |      | 8/27/2023     | GET R             | EPORT    |            |         |                 |         |          |   |        |                  |
| 🔜 Inventory         | <    |      |               |                   |          |            |         |                 |         |          |   |        | Actions -        |
| Snowtrack           |      |      | Customer_     | <b>0</b> -30 Days | Ŧ        | 31-60 Days | T       | 61-90 Days      | T       | 90+ Days | Ŧ | Total  | T                |
| -p showan           | -    |      |               |                   |          |            | No rec  | ords available. |         |          |   |        |                  |
| Financials          | ř    |      | Total:        | \$0.00            |          | \$0.00     |         | \$0.00          |         | \$0.00   |   | \$0.00 |                  |
| Accounts Receivable |      |      | H 4 F H       |                   |          |            |         |                 |         |          |   |        | 0 - 0 of 0 items |
| Active Memberships  | -    |      |               |                   |          |            |         |                 |         |          |   |        |                  |
| Service Contractors |      |      |               |                   |          |            |         |                 |         |          |   |        |                  |

#### Getting the Accounts Receivable Report:

ST DOCUMENT — TEST DOCUMENT — TEST DOCUMENT — Document doesn't look right? We'll help you out! — TEST DOCUMENT — TEST DOCUMENT — T

Click Get Report

|                | MAP     | CUSTO | MER | ESTIMATES     |       | SCHEDULE  | INVOICES | TIMESHEET  | SNOWTRA | CK P.O.        | REPORTS |          |   |        | 🍕 📮 🤅            | 9 0 |
|----------------|---------|-------|-----|---------------|-------|-----------|----------|------------|---------|----------------|---------|----------|---|--------|------------------|-----|
| O Timeshee     | t       | ۲     | 40  |               | a Bor | ort       | 1        |            |         |                |         |          |   |        |                  |     |
| 箇 Schedulin    | g       | ۲     | A   | Period Ending | д көр |           | 7        |            |         |                |         |          |   |        |                  |     |
| 民 Vehicle Tr   | acking  | ۲     | L   | 8/27/2023     |       | GET RE    | PORT     |            |         |                |         |          |   |        |                  |     |
| 🔛 Inventory    |         | <     |     |               |       |           |          |            |         |                |         |          |   |        | Actions          | •   |
| ⑤ Snowtrack    | k       | <     |     | Customer_     | T     | 0-30 Days | Ŧ        | 31-60 Days | T       | 61-90 Days     | T       | 90+ Days | T | Total  | T                |     |
|                |         |       |     |               |       |           |          |            | No reco | ords available | 9.      |          |   |        |                  | *   |
| Financials     | 3       | ×     |     | Total:        |       | \$0.00    |          | \$0.00     |         | \$0.00         |         | \$0.00   |   | \$0.00 |                  |     |
| Accounts Rec   | eivable |       |     | н н н         | н     |           |          |            |         |                |         |          |   |        | 0 - 0 of 0 items |     |
| Active Membe   | erships |       |     |               |       |           |          |            |         |                |         |          |   |        |                  |     |
| Service Contro | actors  |       |     |               |       |           |          |            |         |                |         |          |   |        |                  |     |
| Invoicing      |         | <     |     |               |       |           |          |            |         |                |         |          |   |        |                  |     |

| 0-30 Days  | T | 31-60 Days | Ŧ | 61-90 Days | Ŧ | 90+ Days       | Ŧ | Total          |
|------------|---|------------|---|------------|---|----------------|---|----------------|
| \$0.00     |   | \$0.00     |   | \$0.00     |   | \$204.32       |   | \$204.32       |
| \$0.00     |   | \$0.00     |   | \$0.00     |   | \$61,894.99    |   | \$61,894.99    |
| \$1,476.00 |   | \$361.62   |   | \$0.00     |   | \$369.00       |   | \$2,206.62     |
| \$0.00     |   | \$304.06   |   | \$0.00     |   | \$688.00       |   | \$992.06       |
| \$0.00     |   | \$0.00     |   | \$0.00     |   | \$0,40         |   | \$0.40         |
| \$0.00     |   | \$0.00     |   | \$0.00     |   | \$370.00       |   | \$370.00       |
| \$1,791.00 |   | \$5,912.11 |   | \$1,744.38 |   | \$5,249,751.26 |   | \$5,259,198.75 |

- You can see all the amounts that are receivable on each period.
- At the end of each row, is the total amount of each period.
- On the last column, you can see the overall Total of all the accounts receivables for all aged accounts, all period.
- Click **Export to Excel** or **Export to PDF** to download the report to your computer. Either way, you can completely see the details on the report.

# **Active Memberships Report**

- You can find in this report the customers who have active and expired membership on a specific period:
  - Customer
  - ∘ Type

ST (

Description

|                        | • Start                               |                              |                                 |                 |               |            |
|------------------------|---------------------------------------|------------------------------|---------------------------------|-----------------|---------------|------------|
| OCUMENT — TEST DOCUMEN | VT EACTEST DOCUMENT                   | — Document doesn't look righ | t? <u>We'll help you out!</u> — | TEST DOCUMENT — | TEST DOCUMENT | - TEST DOG |
|                        | <ul> <li>Remaining iviontr</li> </ul> | ns                           |                                 |                 |               |            |

| O Timesheet         | ٢ | Accounts Agi  | na Re | port       |   |            |        |                  |   |          |     |                          |  |
|---------------------|---|---------------|-------|------------|---|------------|--------|------------------|---|----------|-----|--------------------------|--|
| Scheduling          | ۲ | Period Ending |       |            |   |            |        |                  |   |          |     |                          |  |
| 📑 Vehicle Tracking  | ٠ | 8/27/2023     |       | GET REPORT |   |            |        |                  |   |          |     |                          |  |
| 🔜 Inventory         | < | Customer_     | Ŧ     | 0-30 Davs  | Ŧ | 31-60 Days | Ŧ      | 61-90 Davs       | Ŧ | 90+ Davs | т Г | Actions -                |  |
| Snowtrack           | < |               |       |            |   | ,          | No rec | cords available. |   |          |     | Export to Excel          |  |
| Financials          | ~ | Total:        |       | \$0.00     |   | \$0.00     |        | \$0.00           |   | \$0.00   | -   | Configure Report Columns |  |
| Accounts Receivable |   | H H H         | M     |            |   |            |        |                  |   |          |     | 🖈 Add to Favorites       |  |
| Active Memberships  |   |               |       |            |   |            |        |                  |   |          |     |                          |  |
| Service Contractors |   |               |       |            |   |            |        |                  |   |          |     |                          |  |
| Invoicing           | < |               |       |            |   |            |        |                  |   |          |     |                          |  |

• Status

## Go to Reports Menu on the top>Click Financials>Click Active Memberships

| IndusTrack MAP      | CUSTOM | ER ESTIMATES      | SCHEDULE INV          | OICES TIMESHEET          | SNOWTRACK     | P.O.       | REPORTS |                  |        | 📆 🖵 (      | 0 1 |
|---------------------|--------|-------------------|-----------------------|--------------------------|---------------|------------|---------|------------------|--------|------------|-----|
| C Timesheet         | ٢      | Active Membership | e Report              |                          |               |            |         |                  |        |            |     |
| Scheduling          | ٢      | SELECT STATUS     | art Date 8/27/2023    | 3 芭 End Date 1           | 8/27/2023 芭   | GET REPOR  | т       |                  |        |            |     |
| Vehicle Tracking    | ٢      | Yesterday   Today | Last Week   This We   | ek Last Month This Me    | onth          |            |         |                  |        |            |     |
| H Inventory         | ٢      |                   |                       |                          |               |            |         |                  |        | Actions    | •   |
| Snowtrack           | ٠      | Drag a column he  | ader and drop it here | e to group by that colum | in            |            |         |                  |        |            |     |
| Financials          | ~      | Customer          | Туре                  | Description              | Start         | E          | nd      | Remaining Months | Status |            |     |
| A second Baseloskis |        |                   |                       |                          | No records o  | available. |         |                  |        |            | -   |
| Accounts Receivable |        |                   |                       |                          | Total Expired |            |         | Total Active     |        |            |     |
| Active Memberships  |        | нчьн              | 100 🗸 items pe        | er page                  |               |            |         |                  | 0 - 0  | of 0 items | 8   |
| Service Contractors |        |                   |                       |                          |               |            |         |                  |        |            |     |
| Invoicing           | <      |                   |                       |                          |               |            |         |                  |        |            |     |

### **Getting the Active Memberships Report:**

| IndusTrack                                            | MAP CU               | TOMER | ESTIMATES          | SCHEDULE        | INVOICES     | TIMESHEET        | SNOWTRACK                     | P.O.      | REPORTS |                  |        | 🤹 🖵 🗿        | 0            |
|-------------------------------------------------------|----------------------|-------|--------------------|-----------------|--------------|------------------|-------------------------------|-----------|---------|------------------|--------|--------------|--------------|
| Timesheet                                             |                      | A     | ctive Membersł     | nips Report     |              |                  |                               | л         |         |                  |        |              |              |
| 苗 Scheduling                                          |                      | ⇔     | SELECT STATUS      | Start Date 8/2  | 27/2023      | End Date 8       | 8/27/2023                     | GET REF   | PORT    |                  |        |              |              |
| Vehicle Track                                         | king                 |       | Q Filter           |                 | Week La      | st Month This Mo | onth                          |           |         |                  |        |              |              |
| H Inventory                                           | •                    |       |                    |                 |              |                  |                               |           |         |                  |        | Actions      | •            |
| Snowtrack                                             |                      |       | Active     Evolved |                 | here to gro  | up by that colum | n                             |           |         |                  |        |              |              |
| Financials                                            |                      |       | Cexpiled           |                 |              | Description      | Start                         |           | End     | Remaining Months | Status |              | L.           |
|                                                       |                      |       |                    |                 |              |                  |                               |           |         |                  |        |              |              |
|                                                       |                      |       |                    |                 |              |                  | No records a                  | vailable. |         |                  |        |              | $\mathbf{w}$ |
| Accounts Receiv                                       | able                 |       |                    |                 |              |                  | No records a<br>Total Expired | vailable. |         | Total Active     |        |              | Ŧ            |
| Accounts Receiv                                       | able<br>hips         |       | н ч н н            | 100 🗸 ita       | ems per page |                  | No records a                  | vailable. |         | Total Active     | 0 - 0  | ) of 0 items | ¥            |
| Accounts Receiv<br>Active Members<br>Service Contract | able<br>hips<br>tors |       | H 4 > H            | 100 <b>v</b> it | ems per page |                  | No records a<br>Total Expired | vailable. |         | Total Active     | 0 - (  | ) of 0 items | Ŧ            |

st document — test document est document doesn't look right? We'll help you out! — test document — test document = test document = test document = test docume

| • | Active |
|---|--------|
|---|--------|

| 0                           | Set the Ending Date |                                                  |                   |                   |         |
|-----------------------------|---------------------|--------------------------------------------------|-------------------|-------------------|---------|
| ST DOCUMENT — TEST DOCUMENT | - TEST DOCUMENT     | Document doesn't look right? We'll help you out! | - TEST DOCUMENT - | - TEST DOCUMENT — | TEST DO |
|                             |                     |                                                  |                   |                   |         |

- Click Get Report
- Click Export to Excel or Export to PDF to download the report to your computer. Either way, you can ٠ completely see the details on the report.

| ndusTrack MAP     | CUSTOME | R ESTIMATES        | SCHEDULE INV          | DICES TIMESHEET        | SNOWTRACK      | P.O. REPORTS |                | 🤨 💭                    |
|-------------------|---------|--------------------|-----------------------|------------------------|----------------|--------------|----------------|------------------------|
| C Timesheet       | ٠       | Active Membershire | e Report              |                        |                |              |                |                        |
| Scheduling        | ٠       | SELECT STATUS      | art Date 8/27/2023    | 告 End Date 8           | /27/2023 芭     | GET REPORT   |                |                        |
| Vehicle Tracking  | ¢       | Yesterday Today    | Last Week This Week   | ek Last Month This Ma  | onth           |              |                |                        |
| . Inventory       | ¢       |                    |                       |                        |                |              |                | Action                 |
| Snowtrack         | ¢       | Drag a column he   | ader and drop it here | to group by that colum | n              |              |                | Export to PDF          |
| Financials        | ~       | Customer           | Туре                  | Description            | Start          | End          | Remaining Mont | Export to Excel        |
| ounte Receivable  |         |                    |                       |                        | No records ave | ailable.     |                | Configure Report Colur |
| ounts Receivable  |         |                    |                       |                        | Total Expired  |              | Total Active   | 🛨 Add to Favorites     |
| ive Memberships   |         |                    | 100 V items pe        | r page                 |                |              |                | U - U of U iter        |
| rvice Contractors |         |                    |                       |                        |                |              |                |                        |
| Invoicing         |         |                    |                       |                        |                |              |                |                        |

# **Service Contractors Report**

This report will provide you with records of active and expired service contracts for your customers.

| Go to F | eports | Menu on <sup>•</sup> | the top> | Click Finance | cials>Click | Service | Contractors |
|---------|--------|----------------------|----------|---------------|-------------|---------|-------------|
|---------|--------|----------------------|----------|---------------|-------------|---------|-------------|

| IndusTrack MAP      | CUSTOMER | ESTIMATES        | SCHEDULE        | INVOICES             | TIMESHEET        | SNOWTRACK    | P.O.      | REPORTS        |            | 🔍 📮 (            | 8 |
|---------------------|----------|------------------|-----------------|----------------------|------------------|--------------|-----------|----------------|------------|------------------|---|
| Imesheet            | ۲.       | Service Contract | ors Report      |                      |                  |              |           |                |            |                  |   |
| Scheduling          | ٢        | SELECT STATUS    | Start Date 8/2  | 27/2023              | End Date 8       | /27/2023     | GET REP   | ORT            |            |                  |   |
| 😣 Vehicle Tracking  | <        | Yesterday Today  | Last Week       | This Week Las        | st Month This Mo | onth         |           |                |            |                  |   |
| M Inventory         | <        |                  |                 |                      |                  |              |           |                |            | Actions          | • |
| Snowtrack           | <        | Drag a column f  | header and drop | p it here to grou    | up by that colum | n            |           |                |            |                  |   |
| Financials          | ~        | Customer         |                 | Description          |                  | Due Date     |           | Remaining Mont | ths Status |                  |   |
| Accounts Receivable |          |                  |                 |                      |                  | No records o | vailable. |                |            |                  | ÷ |
| Accounts Receivable |          |                  |                 | <b>Total Expired</b> |                  |              |           | Total Active   |            |                  |   |
| Active Memberships  |          | н н н            | 100 🗸 it        | ems per page         |                  |              |           |                |            | 0 - 0 of 0 items | ŝ |
| Service Contractors |          |                  |                 |                      |                  |              |           |                |            |                  |   |
| 1 Invoicing         | <        |                  |                 |                      |                  |              |           |                |            |                  |   |

### **Getting the Service Contractors Report:**

- · Select the Status of the Report you want to view
  - You can Select All or select a specific status.
    - Active
    - Expired
    - Set the Start Date 0

Set the Ending Date TEST DOCUMENT ST DOCUMENT CTICH LEGU RESSER

Document doesn't look right? We'll help you out! --- TEST DOCUMENT --- TEST DOCUMENT --- TEST DOCUMENT

| ST DOCUMENT — | TEST DOCUMENT 🥌 1   | EST | DOC    | UMENT — Docume               | nt doe                       | esn't look rig  | ht? <u>We'll help</u> | you out!   | TEST DOCUM       | ient — Ti | EST DOCUME |
|---------------|---------------------|-----|--------|------------------------------|------------------------------|-----------------|-----------------------|------------|------------------|-----------|------------|
|               | O Timesheet         | <   |        |                              |                              |                 |                       |            |                  |           |            |
|               | Scheduling          | ۲   | s<br>C | SELECT STATUS Start Date 8/2 | 7/2023                       | End Date        | 8/27/2023             |            | 1                |           |            |
|               | Nehicle Tracking    | ۲   | ~      | Y Q Filter                   | ; Week                       | Last Month This | Month                 |            |                  |           |            |
|               | Inventory           | ۲   |        |                              |                              |                 |                       |            |                  |           | Actions +  |
|               | Snowtrack           | ۲   |        | Active                       | here to group by that column |                 |                       |            |                  |           |            |
|               | Financials          | ~   |        | C Expired                    | escripti                     | ion             | Due Date              |            | Remaining Months | Status    |            |
|               |                     |     |        |                              |                              |                 | No records of         | available. |                  |           | ÷          |
|               | Accounts Receivable |     |        |                              | Total Expi                   | red             |                       |            | Total Active     |           |            |
|               | Active Memberships  |     |        | H 4 ⊨ H 100 ♥ ite            | age                          |                 |                       |            | 0 - 0 of 0 items |           |            |
|               | Service Contractors |     |        |                              |                              |                 |                       |            |                  |           |            |
|               |                     |     |        |                              |                              |                 |                       |            |                  |           |            |

• Click **Export to Excel** or **Export to PDF** to download the report to your computer. Either way, you can completely see the details on the report.

| IndusTrack MAP      | CUSTOMER | ESTIMATES        | SCHEDULE                 | INVOICES        | TIMESHEET      | SNOWTRACK   | P.O.    | REPORTS   |                | 🖳 🗅 🙆 🔅            |
|---------------------|----------|------------------|--------------------------|-----------------|----------------|-------------|---------|-----------|----------------|--------------------|
| O Timesheet         | <        | Service Contract | ors Peport               |                 |                |             |         |           |                |                    |
| i Scheduling        | <        | SELECT STATUS    | Start Date 8/            | 27/2023 閂       | End Date 8     | 3/27/2023 閂 | GET REF | PORT      |                |                    |
| Nehicle Tracking    | <        | Yesterday Today  | Last Week                | This Week   Las | t Month This M | onth        |         |           |                |                    |
| Inventory           | <        |                  |                          |                 |                |             |         |           |                | Actions -          |
| Snowtrack           | <        | Drag a column l  | Export to PDF            |                 |                |             |         |           |                |                    |
| Financials          | ~        | Customer         |                          | Description     |                | Due Date    |         | Remaini   | ing Months Sto | Export to Excel    |
| Accounts Receivable |          |                  | Configure Report Columns |                 |                |             |         |           |                |                    |
|                     |          |                  |                          | Total Expired   |                |             |         | Total Act | ive            | 🛨 Add to Favorites |
| Active Memberships  |          | н н н н          | 100 🗸 it                 | ems per page    |                |             |         |           |                | 0 - 0 of 0 items   |
| Service Contractors |          |                  |                          |                 |                |             |         |           |                |                    |
| Invoicing           | <        |                  |                          |                 |                |             |         |           |                |                    |